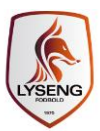

# Tilføj Google kalender

Det er muligt at tilføje en Google kalender til hjemmesiden. Første skal man ind i kalenderens indstillinger. Her kan man opsætte for kalenderen/-ne og kopier HTML-koden.

Dernæst finder man den side, hvor kalenderen skal være og kopierer HTML-koden ind.

## Find HTML-koden for kalenderen

- 1. Åben kalenderen
- 2. I øverste højre side vælg " -> Indstillinger.
- 3. Vælg Kalendere
- 4. Vælg den kalender der skal "embeddes"
- 5. Vælg "Integrer denne kalender -> Tilpas farven, størrelsen og andre valgmuligheder

#### Integrer denne kalender

Integrer denne kalender på din webside eller blog ved at indsætte denne kode på din webside. For at integrere flere kalendere skal du klikke på linket Tilpas

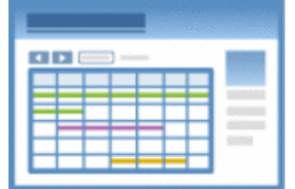

Indsæt denne kode på din webside. Tilpas farven, størrelsen og andre valgmuligheder

<iframe src="https://calendar.google.com/calendar /embed? src=4aod2nr26cp1dhj0qoiib7dm6o%40gr oup.calendar.google.com&ctz=Europe/Co

6. Tilpas kalenderen. Bredden skal være 750 pixel. Skal den starte på en søndag og skal visningen være Måned?

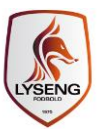

### Skal der være flere kalendere? Der er en god ide at vælge Titel fra.

| Kalendertitel                          | Kopier nedenstående HTML, og sæt den ind for at medtage denne kalender på din webside Opdater                                                          |                     |                          |           |               |           |               |                   |
|----------------------------------------|----------------------------------------------------------------------------------------------------|---------------------|--------------------------|-----------|---------------|-----------|---------------|-------------------|
| lie                                    | <iframe src="https://calendar.google.com/calendar/embed?<br>showTitle=0&mode=WEEK&height=600&wkst=2&hl=da&bgcolor=%23FFF                               |                     |                          |           |               |           |               | rff               |
|                                        | FFF&src=4aod2nr26cp1dhj0qoiib7dm6o%40group.calendar.google.com&color=%23 v<br>1B887A&src=11u6ft6mcpqeg3ve6ne4krg7e0%40group.calendar.google.com&color= |                     |                          |           |               |           |               |                   |
| U Titel                                |                                                                                                    |                     |                          |           |               |           |               |                   |
| <ul> <li>Navigationsknapper</li> </ul> | -                                                                                                    |                     |                          |           |               |           |               |                   |
| Dato                                   | I dag 🔄                                                                                                    | 11 _ 1              | 7 ian 2016 💌             |           |               | 6         | Udskriv Ugo   | Månod Agonda      |
| Ikonet Udskriv                         | r dug                                                                                                    |                     | 1. jun. 2010             |           |               |           | grouonini Oge | Marieu Agerida    |
| Faner                                  |                                                                                                    | man. 11/1           | tır. 12/1                | ons. 13/1 | tor. 14/1     | fre. 15/1 | lør. 16/1     | søn. 17/1         |
| Kalenderliste                          |                                                                                                    |                     |                          |           |               |           |               |                   |
| Iidszone                               | 07:00                                                                                                    |                     |                          |           |               |           |               | <b>^</b>          |
| Standardvisning                        |                                                                                                    |                     |                          |           |               |           |               |                   |
| ● Uge        Måned       Agenda        | 08:00                                                                                                    |                     |                          |           |               |           |               |                   |
| Bredde                                 | 09.00                                                                                                    |                     |                          |           |               |           |               |                   |
| 750 pixel                              |                                                                                                    |                     |                          |           |               |           |               |                   |
| løjde                                  | 10:00                                                                                                    |                     |                          |           |               |           |               |                   |
| 500 pixel                              |                                                                                                    |                     |                          |           |               |           |               |                   |
| Jgen begynder på                       | 11:00                                                                                                    |                     |                          |           |               |           |               |                   |
| Mandag •                               | 12:00                                                                                                    |                     |                          |           |               |           |               |                   |
| Sprog                                  |                                                                                                    |                     |                          |           |               |           |               |                   |
| Dansk 🔹                                | 13:00                                                                                                    |                     |                          |           |               |           |               |                   |
| Baggrundsfarve                         | 14:00                                                                                                    |                     |                          |           |               |           |               |                   |
| Ramme?                                 |                                                                                                    |                     |                          |           |               |           |               |                   |
|                                        | 15:00                                                                                                    |                     |                          |           |               |           |               |                   |
| Valendere, der skal vises              | •                                                                                                    |                     |                          |           |               |           |               |                   |
| Jesper                                 | 16:00                                                                                                    |                     |                          |           |               |           |               |                   |
| 1. Holdet                              |                                                                                                    |                     |                          |           | 16:30 - 17:45 |           |               |                   |
|                                        | 17:00                                                                                                    | 17:00 - 18:30       |                          |           | Træning       |           |               |                   |
| 3. holdet                              |                                                                                                    | Fysisk              |                          |           |               |           |               |                   |
| 4. holdet                              | 18:00                                                                                                    | aræning             | 17:45 - 19:00<br>Træning |           |               |           |               |                   |
| Arbejde 🔽                              |                                                                                                    |                     |                          |           |               |           |               |                   |
| Astrid                                 |                                                                                                    |                     |                          |           |               |           |               | · ·               |
| B2-holdet                              | Begivenh                                                                                                    | eder, der vises i s | amme tidszone: Køb       | enhavn    |               |           |               | + Google Kalender |
| Christa 🔽                              |                                                                                                    |                     |                          |           |               |           |               |                   |
| Drenge 02. Træning                     |                                                                                                    |                     |                          |           |               |           |               |                   |

7. Vælg "Opdater HTML" og kopiere HTML koden

Husk at kalenderen/kalenderne skal være offentlig tilgængelige!

### Tilføj kalender-koden til hjemmesiden

- 1. Navigere til den side hvor kalenderen skal være
- 2. Placer kursoren på det rette sted i Tekst feltet
- 3. Vælg "Source code"

Tekst

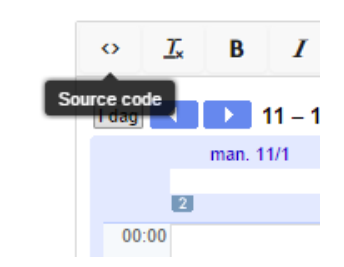

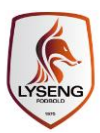

4. Kopier HTML-koden fra Google kalenderen ind og tryk Ok

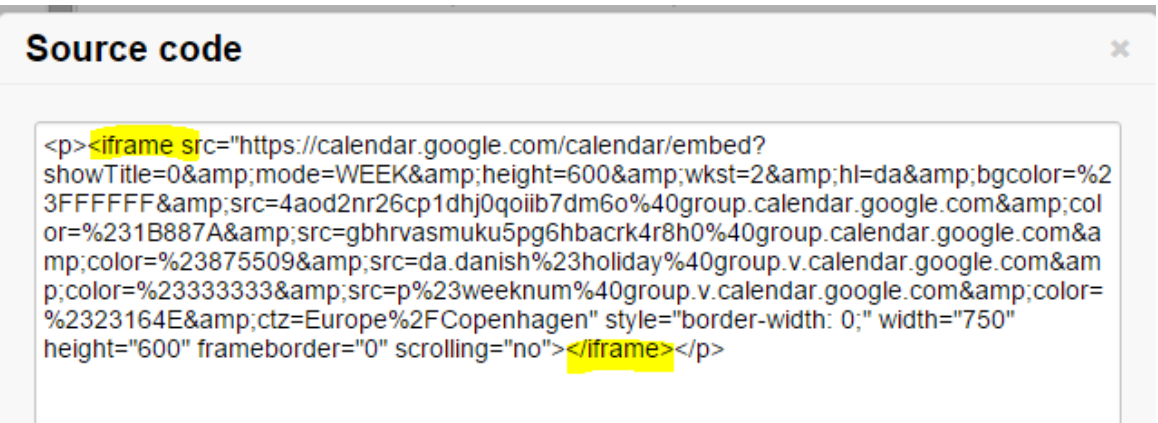

5. Tryk "Gem og udgiv"